## Black box Testing

The test ID which is highlighted in yellow is the test which is added in assessment 3.

| Test ID          | Description                               | Req<br>ID | Expected result                                              | Actual result                                                                                                    | Status | Action taken                        |
|------------------|-------------------------------------------|-----------|--------------------------------------------------------------|----------------------------------------------------------------------------------------------------|--------|-------------------------------------|
| 1                | Click the .jar                            | 3.1       | Game should run                                              | The game ran perfectly                                                                                                    | Pass   | None                                |
|                  |                                           |           |                                                              |                                                                                                    |        |                                     |
| 2                | Start screen loads correctly              | 3.1       | When the player open the game, a start menu will load first. | The game loads<br>straight into the<br>gameplay as the menu<br>has not yet been<br>implemented - So<br>screenshot same as<br>above | Fail   | Start menu needs to be implemented. |
| <mark>2.1</mark> | Start screen loads correctly.             | 3.1       | When the player open the game, a start menu will load first. | When the player open<br>the .exe, a menu<br>screen will load first                                                                 | Pass   | The start menu now implemented.     |
|                  | A Fireis Game<br>New Kenne<br>Lit<br>Lite |           |                                                              | ·                                                                                                    |        |                                     |

| 3      | Click the exit button           | 3.2          | Game should close                                                                                           | Game closes correctly                                                                                                    | Pass       | None                                                     |  |  |  |
|--------|---------------------------------|--------------|----------------------------------------------------------------------------------------------------|----------------------------------------------------------------------------------------------------|------------|----------------------------------------------------------|--|--|--|
|        |                                 |              |                                                                                                    |                                                                                                    |            |                                                          |  |  |  |
| 4      | Click the preferences<br>button | 3.2          | Preferences window should open                                                                              | Again this menu has not<br>been implemented as we<br>focused more on the<br>gameplay of the game<br>as this was most<br>important | Fail       | Implement this feature in<br>a later update to our game. |  |  |  |
| Test 4 | is no longer needed si          | nce we a     | are not going to implement the music                                                                        | c and sound in the game,                                                                                                    | so it is n | neaningless.                                             |  |  |  |
| 5      | Click the New Game button       | 3.2,<br>2.17 | Game should start and load the<br>tutorial set on a flooded university<br>campus. An option to skip appears | Menu has not been<br>implemented so the<br>play button does not<br>exist                                                          | Fail       | Implement this feature in a later update to our game     |  |  |  |
| 5.1    | Click the New Game<br>button    | 3.2,<br>2.17 | Game should start and load the<br>tutorial set on a flooded university<br>campus. An option to skip appears | The menu now<br>implemented. Press the<br>"New Game" button will<br>start the new game.                                           | Pass       | None                                                     |  |  |  |
| 6      | Pressing 'Up'/'W'               | 2.2,<br>2.18 | Player should start accelerating up                                                                         | The player moves up as expected                                                                                                   | Pass       | None                                                     |  |  |  |

|    | •           | A Pirate Game                           |            |
|----|-------------|-----------------------------------------|------------|
|    | GOLD        | OPEN SEAS                               | LEVEL      |
|    | 0           |                                         | (0.0%)     |
|    |             |                                         |            |
|    |             |                                         | ICCC CCC   |
|    |             |                                         | PPPPPP     |
|    |             |                                         |            |
|    |             |                                         | 122222     |
|    | RITTIN      |                                         |            |
|    |             |                                         |            |
|    | ┝╍┥─┢─┢─┢─╽ |                                         |            |
|    |             |                                         |            |
|    |             |                                         |            |
|    |             |                                         |            |
|    | ┝┾┾┾┾┾╀╄    |                                         | ┟┝╺┝╺╎╱┝╺┶ |
|    |             |                                         |            |
|    |             |                                         |            |
|    |             |                                         |            |
|    |             | ~~~~~~~~~~~~~~~~~~~~~~~~~~~~~~~~~~~~~~~ |            |
|    |             | 1                                       |            |
|    |             |                                         |            |
|    |             |                                         |            |
|    |             |                                         |            |
|    |             |                                         |            |
|    |             |                                         |            |
|    |             |                                         |            |
|    |             |                                         |            |
|    |             |                                         |            |
|    |             |                                         |            |
|    |             |                                         |            |
|    |             |                                         |            |
| 17 | r           |                                         |            |
| 11 |             |                                         |            |
| 1  |             |                                         |            |
| L  |             |                                         |            |

| 7 | Pressing 'Down'/'S' | 2.2.<br>2.18 | The player should start decelerating | The player does<br>decelerate as expected<br>(Can be seen by the<br>small water trails in the | Pass | None |
|---|---------------------|--------------|--------------------------------------|-----------------------------------------------------------------------------------------------|------|------|
|   |                     |              |                                      | screenshot)                                                                                   |      |      |

| 900 | everated<br>exercises |              |                                           |                          |      |      |
|-----|-----------------------|--------------|-------------------------------------------|--------------------------|------|------|
|     |                       |              |                                           |                          |      |      |
| 8   | Pressing 'Right'/'D'  | 2.2,<br>2.18 | The player should start turning clockwise | Worked as we<br>expected | Pass | None |

| 9 | Pressing 'Left'/'A' | 2.2,<br>2.18 | The player should start turning anticlockwise | Worked as we<br>expected | Pass | None |
|---|---------------------|--------------|-----------------------------------------------|--------------------------|------|------|

|    | A Plato Same                    |     |                                                        |                                                            |      |      |
|----|---------------------------------|-----|--------------------------------------------------------|------------------------------------------------------------|------|------|
| 10 | Left click mouse<br>while still | 2.3 | The player should shoot in the direction of the cursor | The player shoots and<br>in the direction of the<br>cursor | Pass | None |

| 11 | Left click mouse<br>while moving | 2.3,<br>2.18 | The speed of the cannonball should<br>vary depending on speed and the<br>direction of the shot and should still<br>shoot in the direction of the cursor | The cannonball's speed<br>does change depending<br>on the speed and<br>direction so works as<br>expected | Pass | None |
|----|----------------------------------|--------------|----------------------------------------------------------------------------------------------------|----------------------------------------------------------------------------------------------------|------|------|

| 30 | A Priso Game       |     |                                   |                                    |      |      |
|----|--------------------|-----|-----------------------------------|------------------------------------|------|------|
|    | <u>ج</u>           |     |                                   |                                    |      |      |
| 12 | Shot hitting enemy | 2.3 | Enemy should take damage when hit | Enemy's do take<br>damage when hit | Pass | None |

| 13 | Shot hitting player | 2.3 | Players health should deplete | The players health<br>does deplete | Pass | None |
|----|---------------------|-----|-------------------------------|------------------------------------|------|------|

| 14 | Enemy's health<br>reaching 0 | 2.3,<br>2.10,2<br>.11,<br>2.6 | Enemy should explode and leave<br>behind some loot + XP | The enemy does<br>explode and disappear<br>but the gold and xp are<br>automatically given to<br>the player instead | Pass - as<br>this is<br>how we<br>decided<br>to do it | None |
|----|------------------------------|-------------------------------|---------------------------------------------------------|----------------------------------------------------------------------------------------------------|-------------------------------------------------------|------|

|    |                             |             | GOLD<br>500 4 (0                              | EVEL<br><b>.25%)</b>                                                      |      |                                            |
|----|-----------------------------|-------------|-----------------------------------------------|---------------------------------------------------------------------------|------|--------------------------------------------|
| 15 | Players health<br>reaches 0 | 2.3,<br>2.6 | Player should explode and game should restart | When the player dies<br>they don't explode and<br>they remain in the game | Fail | The code will be updated to fix this issue |

|      | Arte Grand Arter and Arter |              |                                                                                  |                                                 |      |      |
|------|----------------------------------------------------------------------------------------------------|--------------|----------------------------------------------------------------------------------|-------------------------------------------------|------|------|
| 15.1 | Players health<br>reaches 0                                                                                                    | 2.3,<br>2.6  | Player should explode and game should restart                                    | Player dies and the game reset                  | Pass |      |
| 16   | The player moves<br>into close proximity<br>of the enemy ship                                                                                                    | 2.3,<br>2.19 | Enemy ship should start moving<br>alongside the player and engaging<br>in combat | The enemy engage in<br>combat as we<br>expected | Pass | None |

| 17 | AI tracks the player | 2.19 | When outside the 'radius' the AI<br>should head towards the player<br>then when in this range the AI<br>should travel alongside the player | The AI does move<br>closer to the player<br>and starts attacking | Pass | None |
|----|----------------------|------|----------------------------------------------------------------------------------------------------|------------------------------------------------------------------|------|------|

| 18 | Enemy and player collide | 2.18 | Both the player and enemy should take damage and be stopped | Collisions have not yet<br>been implemented so<br>the boats currently<br>move through each<br>other | Fail | The collisions will be<br>updated to the different<br>ships do collide |
|----|--------------------------|------|-------------------------------------------------------------|----------------------------------------------------------------------------------------------------|------|------------------------------------------------------------------------|

| 18.1 | Enemy and player collide | 2.18 | Both the player and enemy should take damage and be stopped | Boats bounce in<br>opposite directions<br>and take damage       | Pass |                                                                       |
|------|--------------------------|------|-------------------------------------------------------------|-----------------------------------------------------------------|------|-----------------------------------------------------------------------|
| 19   | Reaching map<br>boundary | 2.18 | Player is stopped and not allowed to proceed further        | The player can escape<br>the boundary and get<br>out of the map | Fail | Again, the collision issues<br>will be fixed prior to the<br>deadline |

|      |                          | LEVEL<br>3.00%) |                                                      |                                                                               |      |                                                                       |
|------|--------------------------|-----------------|------------------------------------------------------|-------------------------------------------------------------------------------|------|-----------------------------------------------------------------------|
| 19.1 | Reaching map<br>boundary | 2.18            | Player is stopped and not allowed to proceed further | Player bounces off rocks<br>on edge of map making<br>it impossible to proceed | Pass | Again, the collision issues<br>will be fixed prior to the<br>deadline |

| 20   | Player collides with<br>land | 2.18            | Player is stopped and rebounded<br>whilst taking damage | Sometimes the player is<br>rebounded but most of<br>the time the player can<br>get through the land | Fail | Collision issues will be fixed prior to the deadline |
|------|------------------------------|-----------------|---------------------------------------------------------|----------------------------------------------------------------------------------------------------|------|------------------------------------------------------|
|      |                              | E VEL<br>(0.0%) |                                                         |                                                                                                    |      |                                                      |
| 20.1 | Player collides with land    | 2.18            | Player is stopped and rebounded whilst taking damage    | Boat is rebounded back from the land                                                                | Pass |                                                      |

| 21 The player should<br>always be visible on<br>the screen | 3.2    | Overhead camera follows the player's movement | Wherever you go the<br>player is always in the<br>centre of the screen<br>and viewed from the<br>top | Pass | None |
|------------------------------------------------------------|--------|-----------------------------------------------|----------------------------------------------------------------------------------------------------|------|------|
|                                                            | 3(000) |                                               |                                                                                                    |      |      |

| 22                | Pressing the 'Q" key                                 | 2.15         | The game should zoom out to reveal a full view of the map                    | The view is zoomed out as expected                                                                           | Pass | None                                                  |
|-------------------|------------------------------------------------------|--------------|------------------------------------------------------------------------------|----------------------------------------------------------------------------------------------------|------|-------------------------------------------------------|
|                   |                                                      |              |                                                                              |                                                                                                    |      |                                                       |
| 23                | The player defeats all members of the enemy college  | 2,5,<br>2.12 | All enemies in that college should become friendly and nonaggressive         | Also not been<br>implemented into our<br>game                                                                | Fail | Implement this feature in a later update to our game. |
| <mark>23.1</mark> | The player defeats all members of the enemy college  | 2,5,<br>2.12 | All 5 colleges are implemented and work well.                                | All 5 colleges has been<br>implemented now and<br>the player can defeat<br>all 5 college to end the<br>game. | Pass | NO                                                    |
| The te            | st 24 is no longer need t                            | o be test    | ted. Since we have deleted these f                                           | eature from the requirement                                                                                  | nt   |                                                       |
| <mark>24</mark>   | The player encounters<br>a friendly NPC              | 2.8          | The NPC should not attack the<br>player and a dialog should<br>begin.        | NPC's have not been<br>implemented therefore<br>they can't be tested                                         | Fail | Implement this feature in a later update to our game  |
| 25                | The player opens the<br>shop to purchase<br>upgrades | 2.13         | A menu should open detailing<br>the possible upgrades to the<br>players ship | Shop and menu not yet in the game                                                                            | Fail | Implement this feature in a later update to our game  |
| 25.1              | The player opens the<br>shop to purchase<br>upgrades | 2.13         | The player can update their ship in department shop.                         | The detail shop can be seen in Test 31-34.                                                                   | Pass | the shop has now been implemented.                    |

| 26              | The player purchases an upgrade                                                                             | 2.13 | The players stats are altered<br>and money is taken from the<br>player                                                 | Upgrades not yet in our version of the game                                           | Fail | Implement this feature in a later update to our game       |  |  |
|-----------------|----------------------------------------------------------------------------------------------------|------|----------------------------------------------------------------------------------------------------|---------------------------------------------------------------------------------------|------|------------------------------------------------------------|--|--|
| 26.1            | The player purchases an upgrade                                                                             | 2.13 | The player can update their ship in department shop.                                                                   | The detail shop can be seen in Test 31-34.                                            | Pass | the shop has now been implemented.                         |  |  |
| 27              | The player enters the gambling area                                                                         | 2.14 | A menu should open giving the<br>player the opportunity to<br>gamble their gold                                        | Not yet implemented                                                                   | Fail | Implement this feature in a later update to our game       |  |  |
| The r           | The minigame testing will be taken below.                                                                   |      |                                                                                                    |                                                                                       |      |                                                            |  |  |
|                 | The test 28 and 29 is no longer need to be tested. Since we have deleted these feature from the requirement |      |                                                                                                    |                                                                                       |      |                                                            |  |  |
| 28              | The player picks up an item                                                                                 | 2.16 | The item should be equipped and the players stats should be altered                                                    | Not yet implemented                                                                   | Fail | Implement this feature in<br>a later update to our<br>game |  |  |
| 29              | The player picks up<br>gold                                                                                 | 2.11 | The Gold should disappear from<br>the ground and be added to the<br>players total                                      | Not yet implemented                                                                   | Fail | Implement this feature in<br>a later update to our<br>game |  |  |
| 30              | Al shoots at the player                                                                                     | 2.19 | The player should lose health as<br>a result of being hit and the Al<br>should shoot in the direction of<br>the player | Ai accurately shoots at the player when in contact and player takes damage            | Pass |                                                            |  |  |
| <mark>31</mark> | A menu button will<br>show on the right-top<br>of screen while the<br>game is running                       | 3.1  | The player can restart the game<br>and go back to the game or open<br>the minigame through the menu.                   | When the game start, the<br>menu button is always<br>there and work as we<br>planned. | Pass | No                                                         |  |  |

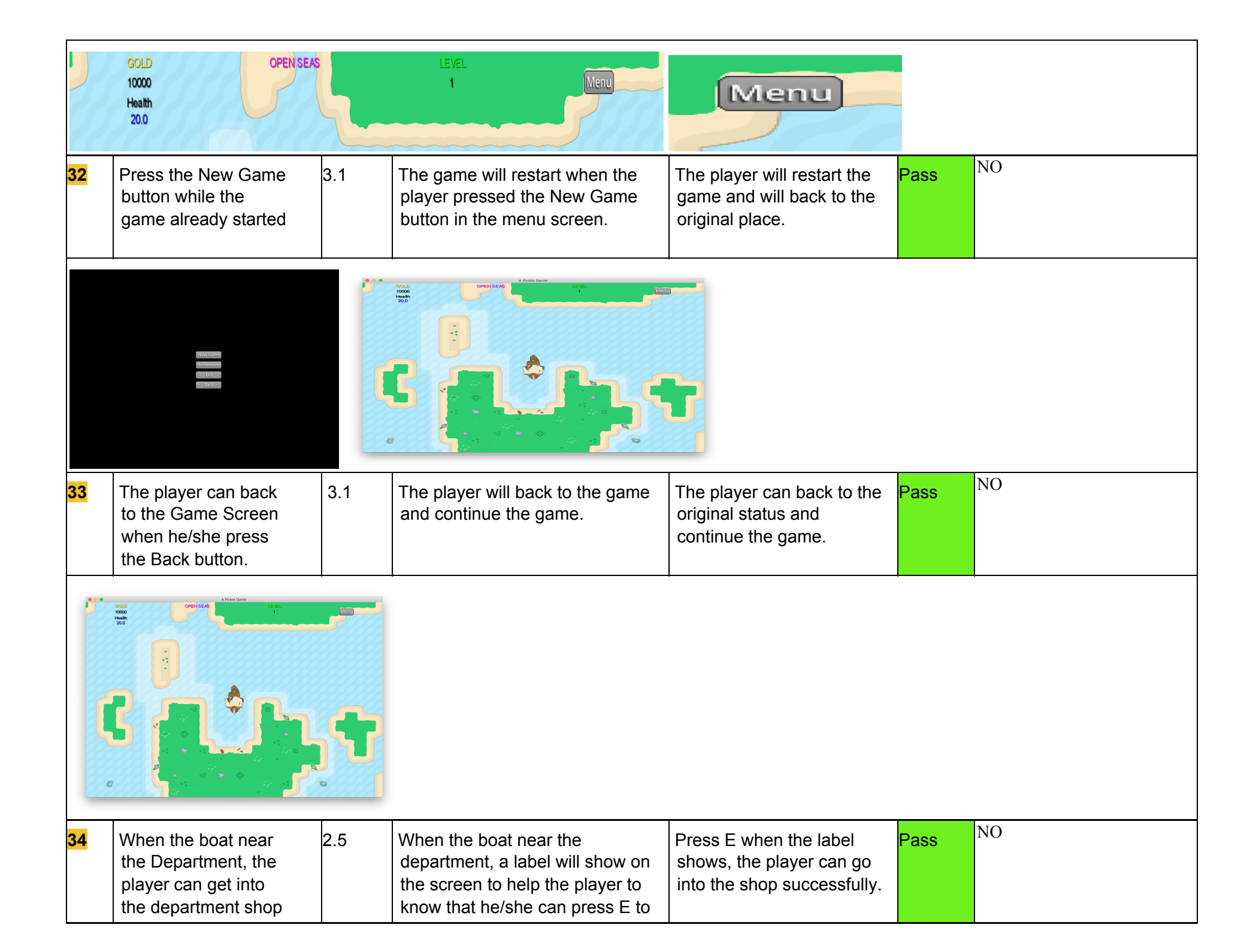

|                 | by pressing the E<br>button                                                                                                    | go into the department shop.                                                                                                    |                                                                                                    |      |    |  |
|-----------------|----------------------------------------------------------------------------------------------------|----------------------------------------------------------------------------------------------------|----------------------------------------------------------------------------------------------------|------|----|--|
|                 | Area cons<br>CAMPUTER BEIGRAFIE<br>L<br>L<br>L<br>L<br>L<br>L<br>L<br>L<br>L<br>L<br>L<br>L<br>L                                              | Average of the second second s | S C C C C C C C C C C C C C C C C C C C                                                                                                    |      |    |  |
| 35              | The player can buy<br>triple shoot and<br>upgrade the bullet<br>damage by using the<br>gold in the Computer<br>Science Department.2.5<br>2.13 | The player can choose to buy the<br>triple shoot and increase shot<br>damage by pressing each button<br>and exit the shop by press the<br>Exit Shop button. the table above<br>can show the status.                                                                                                    | When pressing the button,<br>the label will show that the<br>bullet damage is<br>increased.                                                                                                    | Pass | NO |  |
|                 |                                                                                                    |                                                                                                    |                                                                                                    |      |    |  |
| <mark>36</mark> | The player can2.5increase the max2.13health and get healed2.13in the BiologyDepartment.                                                       | The player can go to the Biology<br>Department to get healed and<br>add the maximum health by<br>using the gold. He/she can exit<br>the shop.                                                                                                    | When pressing the "Full<br>Health" button the value of<br>health will increase to its<br>maximum.When pressing<br>the "Increase Max Heath"<br>button, both health and<br>Max health will updated. | Pass | NO |  |

|                 | Area Gare<br>Participant of Control of Control |             | Artic Gar<br>Participanti di Kaligo<br>Participanti di Kaligo<br>Participanti di Kal |                                                                                                    |      |    |
|-----------------|----------------------------------------------------------------------------------------------------|-------------|----------------------------------------------------------------------------------------------------|----------------------------------------------------------------------------------------------------|------|----|
| 37              | The player can add<br>max speed and<br>turning speed in the<br>Physics Department.                                                                                                    | 2.5<br>2.13 | The player can go to the Physics<br>Department to increase the<br>turning speed, maximum speed<br>and acceleration by using the<br>gold. He/she can exit the shop.                                                                                                    | When pressing the<br>"Increase the max speed"<br>button the value of<br>maximum speed will<br>increase. When pressing<br>the "Increase<br>maneuverability" button,<br>the turning speed will be<br>updated. | Pass | NO |
|                 | Area Gare                                                                                                    |             |                                                                                                    |                                                                                                    |      |    |
| <mark>38</mark> | If the player defeats<br>the last boss (Derwent<br>College), a label will<br>show that the game<br>end.                                                                                                    | 2.12        | When the player defeats the last college( Derwent College), he/she will know that the game ends.                                                                                                    | When the player defeats<br>the main ship of Derwent<br>College, a congratulation<br>label will show on the<br>screen and the player now                                                                     | Pass | NO |

|                 |                                                                                                    |                                 |                                                                                                    | can only choose to click<br>the menu button to exit or<br>start a new game.                                                                                                    |      |    |
|-----------------|----------------------------------------------------------------------------------------------------|---------------------------------|----------------------------------------------------------------------------------------------------|----------------------------------------------------------------------------------------------------|------|----|
| 39              | The player will not<br>able to encounter the<br>Derwent College<br>before defeating the<br>other 4 colleges. | 2.12                            | If the player tries to encounter the<br>Derwent College before<br>defeating the other 4 colleges, a<br>label will be shown on the screen<br>to remind the player to defeat the<br>other 4 colleges first. | When the player goes into<br>the area of the Derwent<br>College without defeating<br>the other 4 colleges, the<br>player will back to the initial<br>place and will be reminded<br>that he/she should capture<br>the other 4 colleges first. | Pass | NO |
|                 | You must defeat Asbest-Boss' subordi                                                                         | LEVEL                           | thallenging him                                                                                                    |                                                                                                    |      |    |
| <mark>40</mark> | Pause the game by<br>pressing the space<br>button.                                                           | New<br>function<br>in<br>assess | The game will pause when<br>pressing the space button and<br>can continue the game by<br>pressing the space button again.                                                                                 | All the enemy boots, the<br>player's boat and the<br>bullets will freeze. In the<br>paused status, menu                                                                                                    | Pass | NO |

|                 |                                      | ment 3. |                                                          | button can still be clicked,<br>and can continue the game<br>by press the space button<br>again |      |    |  |  |
|-----------------|--------------------------------------|---------|----------------------------------------------------------|-------------------------------------------------------------------------------------------------|------|----|--|--|
| Th              | The miningame testing                |         |                                                          |                                                                                                 |      |    |  |  |
| <mark>41</mark> | There is a minigame area in the map. | 2.14    | There is a minigame and the player can win gold from it. | There is a area where the<br>player can press E to enter<br>the minigame.                       | Pass | NO |  |  |
|                 |                                      |         |                                                          |                                                                                                 |      |    |  |  |

| <mark>42</mark> | There is a minigame<br>menu.                                                                                 | 2.14                                                      | In the minigame menu, the player<br>can choose the complexity of the<br>game or exit the menu. | All the button is clickable<br>and can choose the<br>difficulty.                                                                                     | Pass | No |
|-----------------|----------------------------------------------------------------------------------------------------|-----------------------------------------------------------|------------------------------------------------------------------------------------------------|----------------------------------------------------------------------------------------------------|------|----|
|                 | A Nexe Gene<br>How difficult do you want your minigame to be? Higher difficulty means highe<br>Balance: 1000 | r rewardsl<br>(1 gok)<br>(20 gok)<br>(20 gok)<br>(50 gok) |                                                                                                |                                                                                                    |      |    |
| <mark>43</mark> | The player can win the minigame or lose.                                                                     | 2.14                                                      | The screen will show that if the player win or not.                                            | When the player win, the<br>enemy die and the player<br>will win the gold.<br>Otherwise, will not. Press<br>space will back to the<br>minigame menu. | Pass | NO |
|                 | A Priorie Games                                                                                              | (R)<br>R P                                                | e • Δ Artes Gare                                                                               |                                                                                                    |      |    |

| 44 | the boss spawns after<br>defeating a set amount of<br>ships in a college | 2.20 | the boss spawns                                     | boss spawned                                             | Pass |  |
|----|--------------------------------------------------------------------------|------|-----------------------------------------------------|----------------------------------------------------------|------|--|
| 45 | defeating the boss<br>unlocks a new crew<br>member                       | 2.20 | new crew member unlocked                            | crew member was added to the ship                        | Pass |  |
| 46 | unlocking a new crew<br>member lets the player<br>switch weapons         | 2.20 | pressing 1-6 switches between the available weapons | pressing 2 switches to the newly unlocked weapon         | Pass |  |
| 47 | kraken spawns                                                            | 2.21 | kraken should randomly spawn in ocean               | kraken spawned randomly<br>whilst moving around          | Pass |  |
| 48 | shoot the kraken                                                         | 2.21 | shooting the kraken shouldn't damage it             | shooting the kraken does no<br>damage. has no health bar | Pass |  |
| 49 | kraken attacks ship                                                      | 2.22 | player should take damage                           | player takes damage                                      | Pass |  |